## PIE-ISEP : Guidelines for the use of protected document submission system

## Log in to SFiler portal and access a community

\*\*\* The login link along with the following information should have been provided to you via email beforehand :

- Username
- Password
- 1- Access to portal login page :

| B-FILE<br>PORT |                                                                                                    | English 🝷 |
|----------------|----------------------------------------------------------------------------------------------------|-----------|
|                | Agence spatiale Canadian Space<br>canadienne Agency<br>Partage de l'information avec l'externe (PIE)<br>Information Sharing with External Partners (ISEP) |           |
|                | Domain                                                                                                    |           |
|                | <auto-detect></auto-detect>                                                                                                    |           |
|                | Attempt to detect the domain                                                                                                    |           |
|                | User name or email Password                                                                                                    |           |
|                |                                                                                                    |           |
|                | Lost Password<br>→J Login                                                                                                    |           |
|                | If you experience any problems with this webpage or your account/password please contact: pieadmin-isepadmin@asc-csa.gc.ca                                |           |
|                | © Okiok Data Ltd. 2006-2021<br>S-Filer/Sanctum 1.0<br>S-Filer/Portal 4.14.9                                                                               |           |

2- Select the "Extranet" domain :

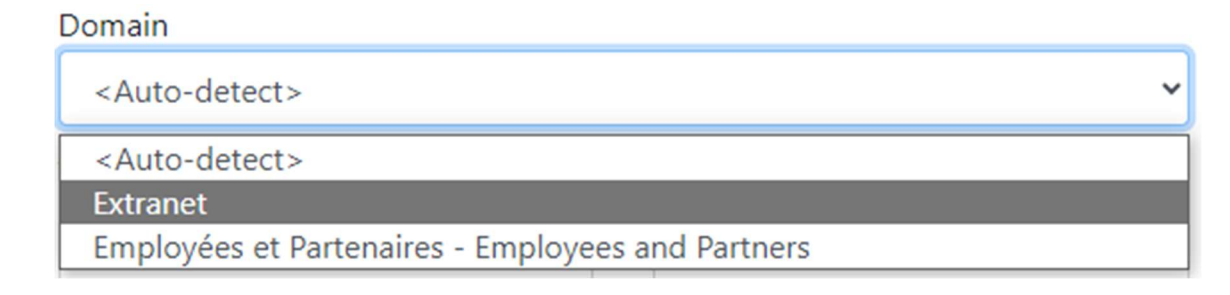

3- Enter the username associated with the account along with the password, then click on

⇒

| Domain                                    |          |
|-------------------------------------------|----------|
| Extranet                                  |          |
| Utilisateurs de Extranet - Extranet users |          |
| User name or email                        | Password |
| dmailloux                                 |          |
|                                           | Lost P   |

4- On the left you will see below the "Inbox" the communities of the proposals that you have made for the various Announcement of Opportunity (AO). They start with a AO "ID" number followed by your proposal title :

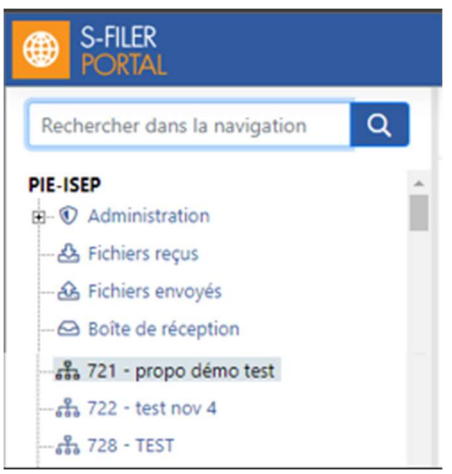

5- Click on the community where you want to upload documents, then in the right-hand section, simply drag and drop (from your file explorer to the browser window) the documents you wish to deposit into the central area :

| 🚓 721 - propo démo test           |                |          |        |                     |                                     |               |        |               |         |      |
|-----------------------------------|----------------|----------|--------|---------------------|-------------------------------------|---------------|--------|---------------|---------|------|
| 🛓 Download                        | L Download All | 1 Upload | 🛃 Send | Telete              | Create new folder                   | Move          |        | Search        |         | Q    |
| File/Folder                       |                |          |        | Fro                 | om                                  |               | ļF     | Date          | Size    |      |
| This folder has no files/folders. |                |          |        |                     |                                     |               |        |               |         |      |
| Drag files here to upload them    |                |          |        |                     |                                     |               |        |               |         |      |
|                                   |                |          | Total  | : O File , Total si | ize : <b>0.00 B</b> , Total disk sp | pace : 0.00 B | Number | of elements p | er page | 25 🗸 |

## Lost password

| assword |                     |
|---------|---------------------|
|         | Lost Password       |
|         | لارم - کرد<br>Login |

Click on this option if you have forgotten your password. You will need to enter the email associated with the account, and a password reset link will be sent to you.

## Compatible Browsers

Here are the browsers that works with PIE-ISEP

| BROWSER              | SUPPORTED | COMMENT                                                                                                    |
|----------------------|-----------|----------------------------------------------------------------------------------------------------|
| Chrome               | Yes       | Version 40 or newer required. Limitation: allow<br>to download 1 file at a time (does not allow to<br>download several files at the same time). |
| Firefox              | Yes       | Version 44 or newer required. Limitation: allow<br>to download 1 file at a time (does not allow to<br>download several files at the same time). |
| Internet Explorer 11 | No        |                                                                                                    |
| Edge                 | Yes       | Newer version. Limitation: allow to download 1<br>file at a time (does not allow to download several<br>files at the same time).                |
| Opéra                | Yes       |                                                                                                    |
| Safari               | Yes       |                                                                                                    |